# 基本無線 LAN 連線的組態範例

### 目錄

<u>簡介</u> <u>必要條件</u> <u>需求</u> <u>採用元件</u> <u>網路表</u> <u>慣例</u> <u>組配委入點</u> <u>逐置差說明</u> <u>影證</u> <u>影證</u> <u>謝解</u> <u>編開</u> **簡介** 

本文提供一個範例組態,顯示如何使用Cisco Aironet存取點(AP)和電腦與思科相容的使用者端配接 器來設定基本無線LAN(WLAN)連線。本示例使用GUI。

## 必要條件

#### <u>需求</u>

嘗試此組態之前,請確保符合以下要求:

熟悉基本無線射頻(RF)技術

基本瞭解如何訪問思科AP

本文檔假設已安裝PC或筆記型電腦的無線客戶端卡的驅動程式。

#### <u>採用元件</u>

本文中的資訊係根據以下軟體和硬體版本:

運行Cisco IOS®軟體版本12.3(7)JA的一個Aironet 1200系列AP

三個運行韌體2.5的Aironet 802.11a/b/g客戶端介面卡

**註:**本文檔使用具有整合天線的AP。如果使用需要外部天線的AP,請確保天線已連線到AP。否則 ,AP無法連線到無線網路。某些型號的AP配備了整合天線,而其他型號則需要外部天線才能正常 工作。有關內建或外接天線的AP型號的資訊,請參閱相應裝置的訂購指南/產品指南。

本文中的資訊是根據特定實驗室環境內的裝置所建立。文中使用到的所有裝置皆從已清除(預設 )的組態來啟動。如果您的網路正在作用,請確保您已瞭解GUI中任何指令或設定可能造成的影響 。

#### 網路圖表

本檔案會使用以下網路設定:

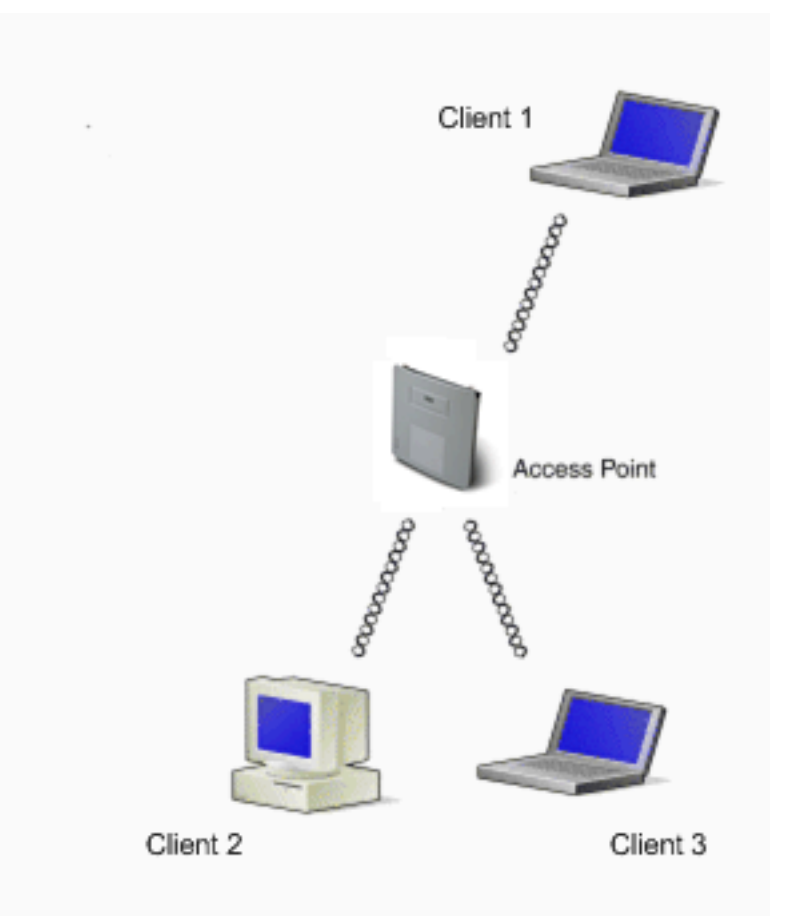

網路圖是連線到1200 AP的三個Aironet 802.11a/b/g客戶端介面卡。本文檔描述了通過無線介面通過 AP相互通訊的客戶端介面卡的配置。

AP使用以下設定:

服務組識別碼(SSID):CISCO123

基本身份驗證:使用有線等效保密(WEP)加密的開放式身份驗證

本檔案將說明AP和客戶端介面卡上的配置。

**注意:您**還可以使用其他身份驗證和加密方法。有關支援的不同身份驗證機制的資訊,請參閱<u>配置</u> <u>身份驗證型別</u>。有關支援的不同加密機制的資訊,請參閱<u>配置密碼套件和WEP</u>。

#### <u>慣例</u>

如需文件慣例的詳細資訊,請參閱思科技術提示慣例。

## <u>組態</u>

#### <u> 配置接入點</u>

您可以使用以下任一方法配置AP:

GUI

命令列介面(CLI),在建立Telnet會話之後

控制檯埠

**註**:要通過控制檯埠連線到AP,請將九針直通DB-9串列電纜連線到AP上的RS-232串列埠和電 腦上的COM埠。設定終端模擬器以便與AP通訊。對終端模擬器連線使用以下設定:

9600波特

8個資料位

無奇偶校驗

1停止位

無流量控制

**注意:**這些設定是預設設定。如果在將終端程式設定為設定後無法訪問裝置,則問題可能是裝置未設定為預設值。嘗試其他設定,從波特率開始。有關控制檯電纜規格的詳細資訊,請參閱 <u>首次配置接入點的*本地連線到1200和1230AG系列接入點*部分。</u>

本檔案將說明如何使用GUI設定AP。

使用GUI有兩種方法訪問AP:

通過GUI連線之前,請為裝置分配IP地址。

使用DHCP獲取IP地址。

Aironet AP的不同型號顯示了不同的預設IP地址行為。將具有預設配置的Aironet 350、1130AG、 1200或1240AG系列AP連線到LAN網路時,AP會從DHCP伺服器請求IP地址。如果AP沒有收到地 址,它會繼續無限期地傳送請求。 將具有預設配置的Aironet 1100系列AP連線到LAN時,AP會多次嘗試從DHCP伺服器獲取IP地址。 如果AP沒有收到地址,它將為自身分配IP地址10.0.0.1為5分鐘。在這5分鐘內,您可以瀏覽到預設 IP地址並配置靜態地址。如果5分鐘之後未重新配置AP,則AP會丟棄10.0.0.1地址並從DHCP伺服 器請求地址。如果AP沒有收到地址,它將無限期地傳送請求。如果您錯過瀏覽10.0.0.1處的AP的 5分鐘視窗,可以重新通電AP以重複該過程。

本文中的網路使用1200系列AP。通過控制檯登入使用靜態IP地址10.0.0.1配置AP。有關如何為 AP分配IP地址的資訊,請參閱<u>首次配置接入點</u>的<u>獲取和分配IP地址</u>部分。

#### 逐步說明

配置IP地址後,您可以通過瀏覽器訪問AP,以便將AP配置為接受來自客戶端介面卡的客戶端關聯 請求。

請完成以下步驟:

要使用GUI訪問AP並獲取「摘要狀態」視窗,請完成以下步驟:

開啟Web瀏覽器,在地址行中輸入10.0.0.1。

按Tab以繞過「使用者名稱」欄位前進到「密碼」欄位。

將顯示Enter Network Password視窗。

輸入區分大小寫的密碼Cisco,然後按Enter。

此時將顯示「彙總狀態」視窗,如以下示例所示:

| * • ⇒ · ◎ ⊇ △ ◎                                         | a 3 🗳 🖓                                    |                        | <b>2</b> ℜ = θ ×                                                                         |
|---------------------------------------------------------|--------------------------------------------|------------------------|------------------------------------------------------------------------------------------|
| Close Wi<br>Close Wi<br>Lathoughtu.<br>C                | isco 1200 Access P                         | oint                   | ات ظ                                                                                     |
| HOME<br>EXPRESS SET-UP                                  | Hostname AP1200                            |                        | AP1200 uptime is 2 weeks, 6 days, 22 hours, 17 minutes                                   |
| NETWORK MAP +<br>ASSOCIATION<br>NETWORK                 | Home: Summary Status                       |                        |                                                                                          |
| INTERFACES +<br>SECURITY +<br>SERVICES +                | Clients: 0                                 |                        | Repeaters: 0                                                                             |
| WIRELESS SERVICES +<br>SYSTEM SOFTWARE +<br>EVENT LOG + | IP Address<br>MAC Address                  |                        | 10.0.0.1<br>000e d7e4 a629                                                               |
|                                                         | Network Interfaces                         |                        |                                                                                          |
|                                                         | Interface                                  | MAC Address            | Transmission Rate                                                                        |
|                                                         | Radio0-802.11B                             | 000d.eded.7086         | 11.0Mb/s                                                                                 |
|                                                         | 1 Radio1-802.11A                           | 000e.8405.0cb3         | 54.0Mb/s                                                                                 |
|                                                         | Event Log                                  | Severity               | Description                                                                              |
|                                                         | Mar 21 22:17:29.470                        | ◆Notification          | Configured from console by cisco on vty0 (10.0.0.3)                                      |
|                                                         | Mar 21 22:17:27.922                        | +Error                 | Interface Dot11Radio0, changed state to up                                               |
|                                                         | Mar 21 22:17:27.902                        | Notification           | Interface Dot11Radio0, changed state to reset                                            |
|                                                         | Mar 21 22:17:27:902<br>Mar 21 22:17:27:896 | Error     Notification | Interface Dot11Hadio1, changed state to up Interface Dot11Radio1, changed state to reset |
|                                                         | Mar 21 22:15:31 691                        | •Notification          | Line protocol on Interface EastEthemet®, changed state to un                             |

按一下左側選單中的**快速設定**。

此時將顯示「快速設定」視窗。您可以使用此視窗配置建立無線連線所必需的一些基本引數。 使用AP 1200上的Express Setup視窗配置無線客戶端關聯的接受情況。以下是該視窗的示例 :

| * • • • ◎ ② ③ ④ ◎                                                    | @ Ø &· @                                           | (ii) = 6 :                                                   |
|----------------------------------------------------------------------|----------------------------------------------------|--------------------------------------------------------------|
| Close Win                                                            | idow                                               | ک وا                                                         |
| Ci<br>HOME                                                           | SCO 1200 Access Poi                                | nt<br>AP1200 uptime is 2 weeks, 6 days, 22 hours, 18 minutes |
| NETWORK MAP +<br>ASSOCIATION<br>NETWORK<br>INTERFACES +              | Express Set Up<br>System Name:                     | AP1200                                                       |
| SECURITY +<br>SERVICES +<br>WIRELESS SERVICES +<br>SYSTEM SOFTWARE + | MAC Address:                                       | 000e-47e4-a629                                               |
| EVENT LOO +                                                          | IP Subnet Mask:                                    | 255.255.255.224                                              |
|                                                                      | Default Gateway:                                   | 0 0.0.0                                                      |
|                                                                      | SNMP Community:                                    | G Read-Only C Read-Write                                     |
|                                                                      | Radio0-802.118                                     |                                                              |
|                                                                      | SID:                                               | CISCO123                                                     |
|                                                                      | Role in Radio Network:                             | Access Point Root     Repeater Non-Root                      |
|                                                                      | Optimize Radio Network for:<br>Alronet Extensions: | C Throughput C Range C <u>Custom</u><br>C Enable C Disable   |

在「快速設定」視窗的相應欄位中輸入配置引數。

配置引數包括以下引數:

AP的主機名

AP的IP地址配置(如果地址是靜態IP)

預設閘道

簡易網路管理通訊協定(SNMP)社群字串

無線網路中的角色

SSID

此示例配置以下引數:

IP 位址:10.0.0.1

主機名:AP1200

SSID:CISCO123

**注意:**SSID是標識WLAN網路的唯一識別符號。無線裝置使用SSID建立和維護無線連線 。SSID區分大小寫,最多可以包含32個字母數字字元。請勿在SSID中使用任何空格或特 殊字元。

註:其它引數保留預設值。

按一下「Apply」以儲存設定。

完成以下步驟以設定無線電設定:

按一下左側選單中的Network Interfaces,以瀏覽到Network Interfaces Summary頁。

選擇要使用的無線電介面。

此示例使用介面Radio0-802.11B。該操作允許您瀏覽到網路介面:無線電狀態頁面。

按一下Settings頁籤以瀏覽無線電介面的Settings頁面。

按一下「Enable」以啟用無線電。

將頁面上的所有其它設定保留為預設值。

向下滾動並點選頁面底部的Apply以儲存設定。

| ★ • → · ③ □ 집 ③                                                                     | B 3 4- 3                                                                      |            |                                                                |                                                                           | 111 - 6 - 6 - 6 - 6 - 6 - 6 - 6 - 6 - 6       |
|-------------------------------------------------------------------------------------|-------------------------------------------------------------------------------|------------|----------------------------------------------------------------|---------------------------------------------------------------------------|-----------------------------------------------|
| Close Win<br>Close States<br>athoughts.                                             | dow                                                                           |            |                                                                |                                                                           | 10 5                                          |
|                                                                                     | SCO 1200 ACCess Point                                                         |            | TINCC                                                          | 010050.0000                                                               | TAT                                           |
| HOME<br>EXPRESSISET-UP<br>NETWORK MAP +                                             | Hostname AP1200                                                               |            | i indis                                                        | CARRENBOST                                                                | AP1200 uptime is 11 minutes                   |
| ASSOCIATION<br>NETWORK INTERFACES                                                   | Network Interfaces: Dadieß 807 11B Settings                                   |            |                                                                |                                                                           |                                               |
| IP Address<br>FastEthernet                                                          | Enable Radio:                                                                 |            | @ Enable                                                       | C Disable                                                                 |                                               |
| Radio0-802.11B                                                                      | Current Status (Software/Hardware):                                           |            | Enabled 😭                                                      | Up 🕇                                                                      |                                               |
| SECURITY +<br>SERVICES +<br>WIRELESS SERVICES +<br>SYSTEM SOFTWARE +<br>EVENT LOO + | Role in Radio Network:<br>(Fallback mode upon loss<br>of Ethernet connection) |            | C Access Point<br>Access Point<br>Access Point<br>Repeater Non | Root (Fallback to F<br>Root (Fallback to F<br>Root (Fallback to F<br>Root | (adio Island)<br>(adio Shutdown)<br>Repeater) |
|                                                                                     | Data Rates:                                                                   |            | Best Range                                                     | Best Through                                                              | put                                           |
|                                                                                     |                                                                               | 1.0Mb/sec  | Require                                                        | C Enable                                                                  | C Disable                                     |
|                                                                                     |                                                                               | 2.0Mb/sec  | Require                                                        | C Enable                                                                  | C Disable                                     |
|                                                                                     |                                                                               | 5.5Mb/sec  | Require                                                        | C Enable                                                                  | C Disable                                     |
|                                                                                     |                                                                               | 11.0Mb/sec | Require                                                        | C Enable                                                                  | C Disable                                     |
|                                                                                     | Transmitter Power (mW):<br>Limit Client Power (mW):                           |            | C1C5C20C                                                       | 130 1150 1100 1<br>130 1150 1100 1                                        | ' Max<br>' Max                                |
|                                                                                     | Default Radio Channel:                                                        |            | Least Congeste                                                 | d Frequency 💌 Cl                                                          | hannel 1 2412 Mhz                             |
|                                                                                     | Least Congested Channel Search:<br>(Use Only Selected Channels)               |            | Channel 1 - 2412<br>Channel 2 - 2412                           | MHz                                                                       |                                               |

要使用WEP加密配置SSID和開放式身份驗證,請完成以下步驟:

在左側選單中選擇Security > SSID Manager。

顯示SSID Manager頁面。

從Current SSID List選單中選擇您在第3步中建立的SSID。

本示例使用CISCO123作為SSID。

在Authentication Settings下,選擇Open Authentication。

保留所有其他引數及其預設值。

按一下頁面底部的Apply。

| ->-⊘⊇∆©                                 | G 🔇 🗳 - 🖉                |                   |            |                                 | $\mathbb{R} = \theta \times$ |
|-----------------------------------------|--------------------------|-------------------|------------|---------------------------------|------------------------------|
| Close Wr<br>Close Storest<br>athoradha. | isco 1200 Access         | Point             |            |                                 | ات گ                         |
|                                         | RADI00-802.11B           | RADIO1-802.11A    |            |                                 | _                            |
| HOME<br>EXPRESS SET-UP<br>NETWORK MAP + | Hostname AP1200          |                   |            | AP1200 uptime is 2 weeks, 6 day | s, 22 hours, 21 minutes      |
| ASSOCIATION                             | Country CCID Manager     | 0                 |            |                                 |                              |
| INTERFACES +                            | Security: SSID manager - | Ratifice duz. ITD |            |                                 |                              |
| Admin Access                            | SSID Properties          |                   |            |                                 |                              |
| SSID Manager                            | Current SSID List        |                   |            |                                 |                              |
| Encryption Manager<br>Server Manager    | <new><br/>CISC0123</new> | _                 | SSID:      | CISC0123                        | >                            |
| Local RADIUS Server                     |                          | _                 | VLAN:      | <none> Define VLANs</none>      |                              |
| Advanced Security                       |                          |                   |            |                                 |                              |
| WIRELESS SERVICES +                     | Delete-Radio0 D          | elete-All         |            |                                 |                              |
| SYSTEM SOFTWARE +<br>EVENT LOO +        |                          |                   |            |                                 |                              |
|                                         | Authentication Settings  |                   |            |                                 |                              |
|                                         | Methods Accented         |                   |            |                                 |                              |
|                                         | C. T. Com Lan            |                   |            |                                 |                              |
|                                         | Open Auth                | intication:       | ADDITION   |                                 |                              |
|                                         | Shared Aut               | hentication: < NO | ADDITION>  | <u> </u>                        |                              |
|                                         | Network E/               | P: CN             | ADDITION > | •                               |                              |
|                                         |                          |                   |            |                                 |                              |
|                                         | Server Priorities:       |                   |            |                                 |                              |
|                                         | EAP Authentic            | ation Servers     | MACA       | Authentication Servers          |                              |
|                                         | C 11                     |                   | 6.0        |                                 | *                            |

要配置WEP金鑰,請完成以下步驟:

#### 選擇Security > Encryption Manager。

按一下Encryption Modes下的WEP Encryption,然後從下拉選單中選擇Mandatory。

在Encryption Keys區域中輸入WEP的加密金鑰。

WEP加密金鑰的長度可以是40位或128位。本示例使用128位WEP加密金鑰 1234567890abcdef1234567890。

| ↓ • → • 🔘 🗊 🖓 (                      | Q II (J 14- /J             |                              |                                     | 🋒 - 8 ×                    |
|--------------------------------------|----------------------------|------------------------------|-------------------------------------|----------------------------|
| Close V                              | Window                     |                              |                                     | لا ه                       |
| - طالعہ طالعہ                        | Cisco 1200 Access          | Point                        |                                     |                            |
|                                      | DADIO ACCESS               |                              |                                     |                            |
| HOME                                 | FUELDED-DUZ.11D            | HAD101-002.1104              |                                     |                            |
| EXPRESS SET-UP                       | Hostname AP1200            |                              | AP1200 uptime is 2 weeks, 6 (       | lays, 22 hours, 22 minutes |
| ASSOCIATION                          |                            |                              |                                     |                            |
| NETWORK +                            | Security: Encryption Manag | er - Radio0-802.11B          |                                     |                            |
| SECURITY                             | Encryption Modes           |                              |                                     |                            |
| Admin Access                         | C Name                     |                              |                                     |                            |
| SSID Manager                         | None                       |                              |                                     |                            |
| Encryption Manager<br>Server Manager | . WEP Encryption Man       | datory 💌                     |                                     |                            |
| Local RADIUS Server                  |                            | Cisco Compliant TKIP Feature | s: 🔽 Enable MIC 👘 Enable Per Packet | Keying                     |
| Advanced Security                    | C Cipher WEI               | P 128 bit 💌                  |                                     |                            |
| SERVICES +                           |                            |                              |                                     |                            |
| SYSTEM SOFTWARE +                    | Encountion Kow             |                              |                                     |                            |
| EVENT LOO +                          | Encryption ways            |                              |                                     |                            |
|                                      |                            | Transmit Key                 | Encryption Key (Hexadecimal)        | Key Size                   |
| 1                                    | Encryption Ke              | y 1: 🕫                       |                                     | 128 bit 💌                  |
| 1                                    | Encryption Key             | y 2: C                       |                                     | 128 bit •                  |
| 1                                    | Encryption Key             | y3: O                        |                                     | 128 bit -                  |
| 1                                    | Encryption Ke              | y4: C                        |                                     | 128 bit •                  |
|                                      |                            |                              |                                     |                            |
|                                      |                            |                              |                                     |                            |
|                                      | Global Properties          |                              |                                     |                            |
|                                      | Broadcast Key Rotation Int | erval: 📀 Disable Rote        | tion                                |                            |

按一下「Apply」以儲存設定。

### <u> 配置無線客戶端介面卡</u>

在配置客戶端介面卡之前,必須在PC或筆記型電腦上安裝客戶端介面卡和客戶端介面卡軟體元件。 有關如何為客戶端介面卡安裝驅動程式和實用程式的說明,請參閱<u>安裝客戶端介面卡</u>。

#### 逐步說明

在電腦上安裝客戶端介面卡後,您可以對其進行配置。本節介紹如何配置客戶端介面卡。

請完成以下步驟:

在ADU上建立客戶端介面卡的配置檔案。

配置檔案定義客戶端介面卡用於連線到無線網路的配置設定。您最多可在ADU上配置16個不同 的配置檔案。您可以根據需要在不同的配置式之間進行切換。配置檔案使您能夠在不同的位置 使用客戶端介面卡,每個位置都需要不同的配置設定。例如,您可能希望設定配置檔案以在辦 公室、家中和公共區域(例如機場或熱點)使用客戶端介面卡。

要建立新配置檔案,請完成以下步驟:

按一下ADU上的Profile Management頁籤。

按一下「New」。

以下是範例:

| 🛜 Cisco Aironet Desktop Utility  | - Curre <mark>nt Profile: OFFICE</mark> |        | ? ×            |
|----------------------------------|-----------------------------------------|--------|----------------|
| Action Options Help              |                                         |        |                |
| Current Status Profile Managemen | nt Diagnostics                          |        |                |
|                                  |                                         |        |                |
| Default                          |                                         | $\sim$ | New            |
|                                  |                                         |        | Modify         |
|                                  |                                         |        | Remove         |
|                                  |                                         |        | Activate       |
| - Details                        |                                         |        |                |
| Network Type:                    | Infrastructure                          |        | Import         |
| Security Mode:                   | Pre Shared Key                          |        |                |
| Network Name 1 (SSID1):          | CISCO123                                |        | Export         |
| Network Name 2 (SSID2):          | <empty></empty>                         |        | Scan           |
| Network Name 3 (SSID3):          | <empty></empty>                         |        |                |
| Auto Select Profiles             |                                         |        | Order Profiles |

顯示Profile Management(General)視窗時,完成以下步驟以設定Profile Name、Client Name和SSID:

在「配置檔名稱」欄位中輸入配置檔案的名稱。

此示例使用OFFICE作為配置檔名稱。

在Client Name欄位中輸入客戶端的名稱。

客戶端名稱用於標識WLAN網路中的無線客戶端。此配置對第一個客戶端使用名稱Client 1。

在Network Names下,輸入用於此配置檔案的SSID。

SSID與您在AP中配置的SSID相同。本示例中的SSID是CISCO123。

| Profile Management        |       | ? ×    |
|---------------------------|-------|--------|
| General Security Advanced |       |        |
| Profile Settings          |       |        |
| Profile Name: OFF         | ICE   | >      |
| Client Name: Client       | nt 1  |        |
| Network Names             |       |        |
| SSID1: CIS                | C0123 | >      |
| SSID2:                    |       |        |
| SSID3:                    |       |        |
| L                         |       |        |
|                           |       |        |
|                           |       |        |
|                           |       |        |
|                           | OK    | Cancel |

完成以下步驟以設定安全選項:

按一下視窗頂部的Security頁籤。

按一下Set Security Options下的Pre-Shared Key(Static WEP)。

以下是範例:

| Profile Management                           | <u>? ×</u> |
|----------------------------------------------|------------|
| General Security Advanced                    |            |
| Set Security Options                         |            |
| C WPA/WPA2/CCKM WPA/WPA2/CCKM EAP Type: LEAP | -          |
| C WPA/WPA2 Passphrase                        |            |
| © 802.1x 802.1x EAP Type: LEAP               | -          |
| Pre-Shared Key (Static WEP)                  |            |
| C None                                       |            |
| Configure                                    |            |
| Group Policy Delay: 0 🚍 sec                  |            |
|                                              |            |
|                                              |            |
|                                              |            |
|                                              |            |
|                                              |            |
| OK                                           | Cancel     |

按一下「Configure」。

此時會出現「定義預共用金鑰」視窗。

按一下Key Entry區域中的其中一個按鈕以選擇金鑰輸入型別。

此示例使**用十六進位制(0-9, A-F)**。

| Define Pre-Shared Keys             |                      |           |                      |         | ? ×         |
|------------------------------------|----------------------|-----------|----------------------|---------|-------------|
| Key Entry<br>• Hexadecimal (0-9, A | \-F)                 | C ASCII T | ext (all keyboard ch | aracter | \$)         |
| Encryption Keys                    |                      |           |                      |         |             |
| Terrenit                           | ·                    |           |                      | WEF     | Y Key Size: |
| Transmit N                         | .ey                  |           |                      | 40      | 128         |
| WEP Key 1: 💿                       | 1234567890ABCDEF1234 | 567890    |                      | 0       | •           |
| WEP Key 2: C                       |                      |           |                      | ۲       | 0           |
| WEP Key 3: O                       |                      |           |                      | ۲       | 0           |
| WEP Key 4: C                       |                      |           |                      | ۲       | 0           |
|                                    |                      |           |                      |         |             |
|                                    |                      |           | OK                   |         | Cancel      |

在Encryption Keys下,輸入用於對資料包進行加密的WEP金鑰。

此示例使用WEP金鑰1234567890abcdef1234567890。請參閱步驟d中的示例。

注意:使用與AP中配置的WEP金鑰相同的WEP金鑰。

按一下「**OK**」以儲存WEP金鑰。

完成以下步驟,將驗證方法設定為開啟:

按一下Profile Management視窗頂部的Advanced頁籤。

請務必在802.11驗證模式下選擇Open。

注意:預設情況下通常啟用開放式身份驗證。

將所有其他設定保留為預設值。

|  | 按一下 | 「OK」 | ( | 確定 | ) | 0 |
|--|-----|------|---|----|---|---|
|--|-----|------|---|----|---|---|

| Profile Management                                                   | ?×                                                                                                    |
|----------------------------------------------------------------------|----------------------------------------------------------------------------------------------------|
| General Security Advanced                                            |                                                                                                    |
| Transmit Power Level<br>802.11b/g: 100 mW<br>802.11a: 40 mW          | Power Save Mode: CAM (Constantly Awake Mode)  Network Type: Infrastructure  802.11b Preamble: Short & Long Colong Only                                         |
| Wireless Mode<br>5 GHz 54 Mbps<br>2.4 GHz 54 Mbps<br>2.4 GHz 11 Mbps | <ul> <li>Wireless Mode When Starting Ad Hoc Network</li> <li>5 GHz 54 Mbps</li> <li>2.4 GHz 11 Mbps</li> <li>2.4 GHz 54 Mbps</li> <li>Channel: Auto</li> </ul> |
|                                                                      | 802.11 Authentication Mode       C Auto       C Auto       Preferred APs                                                                                       |
|                                                                      | OK Cancel                                                                                                    |

按一下「Activate」以啟用此設定檔。

| New            |
|----------------|
| Modify         |
| Remove         |
| Activate       |
|                |
| Import         |
|                |
| Export         |
| Scan           |
|                |
| Order Profiles |
|                |

**注意:**可以使用這些<u>相同的逐步說明</u>來建立全新的配置檔案。在建立配置檔案的替代方法中,客戶 端介面卡掃描RF環境以檢查可用網路,然後基於掃描結果建立配置檔案。有關此方法的更多資訊 ,請參閱<u>使用配置檔案管理器</u>的<u>建立新配置檔案</u>部分。

您可以使用相同程式來設定其他兩個使用者端配接器。您可以在其他介面卡上使用相同的SSID。唯 一的區別是客戶端名稱和靜態提供給介面卡的IP地址。

注意:此示例假定客戶端介面卡IP地址是手動配置的,並且與AP位於同一個子網中。

### 驗證

本節說明如何確認您的組態是否正常運作。

完成配置並啟用配置檔案後,客戶端介面卡將連線到AP。若要檢查客戶端連線的狀態,請按一下 ADU視窗頂部的Current Status頁籤。

此示例說明與AP的成功連線。您可以看到客戶端使用通道1進行通訊,使用WEP進行加密。此外 ,由於僅使用開放身份驗證,因此Server Based Authentication欄位顯示None:

| 9 | 😤 Cisco Aironet Desktop Utility - Current Profile: OFFICE | ? ×              |
|---|-----------------------------------------------------------|------------------|
| A | Action Options Help                                       |                  |
|   | Current Status Profile Management Diagnostics             |                  |
|   | CISCO SYSTEMS<br>Profile Name: OFFICE                     |                  |
|   | Link Status: Associated                                   |                  |
|   | Wireless Mode: 2.4 GHz 11 Mbps IP Ac                      | ddress: 10.0.0.2 |
|   | Network Type: Infrastructure Current Cł                   | hannel: 1        |
|   | Server Based Authentication: None Data Encr               | yption: WEP      |
|   | Signal Strength:                                          | Excellent        |
|   |                                                           | Advanced         |

作為驗證AP上的客戶端連線的另一種方法,請在AP首頁左側的選單中按一下**Association**。以下是 範例:

| Kinder       Association         Kinder       Association         Kinder       Repeaters: 0         View:       Client: I       Repeater         Software       Radio802.118         Software       Name       IP Address       MAC Address       State       Parent       VEAN         WOB-client       Client I       10.0.2       Q040.95a5.b554       Associated       self       none         Radio802.11A       III       IIII       IIIIIIIIIIIIIIIIIIIIIIIIIIIIIIIIIIII                                                                                                    |
|----------------------------------------------------------------------------------------------------|
| RK<br>VCES       Clients: 1       Repeaters: 0         TY       +<br>55       •       •       •       •       •       •       •       •       •       •       •       •       •       •       •       •       •       •       •       •       •       •       •       •       •       •       •       •       •       •       •       •       •       •       •       •       •       •       •       •       •       •       •       •       •       •       •       •       •       •       •       •       •       •       •       •       •       •       •       •       •       •       •       •       •       •       •       •       •       •       •       •       •       •       •       •       •       •       •       •       •       •       •       •       •       •       •       •       •       •       •       •       •       •       •       •       •       •       •       •       •       •       •       •       •       •       •       •       •       •       •                                                                          |
| Main       IP Address       MAC Address       State       Parent       VEAN         VOB-client       Client 1       10.0.2       0040.98±5.b554       Associated       self       none         Radio802.118         SUB CISCO123 :         Device Type       Name       IP Address       MAC Address       State       Parent       VEAN         WOB-client       Client 1       10.0.2       0040.98±5.b554       Associated       self       none         Radio802.11A       IP       IP |
| SID CISCO123 :         Device Type       Raime       IP Address       MAC Address       State       Parent       VI.AN         W0B-client       Client 1       10.0.0.2       0040.98#5.b554       Associated       self       none         Radio802.11A                                                                                                    |
| SSID CISCO123 :<br>Device Type Name IP Address MAC Address State Parent VLAN<br>WOB-client Client 1 10.0.2 0040.98a5.b5d4 Associated self none<br>Radio802.11A                                                                                                    |
| Device Type         Name         IP Address         MAC Address         State         Parent         Vt AN           VY0B-client         Client 1         10.0.2         0040.98a5.b5d4         Associated         self         none           Radio802.11A                                                                                                    |
| W0B-client         Client 1         10.0.2         0040.98a5.b5d4         Associated         self         none           Radio802.11A                                                                                                    |
| Radio802.11A                                                                                                    |
|                                                                                                    |
|                                                                                                    |
| Ret                                                                                                    |

## <u>疑難排解</u>

如果使用802.1x驗證,並且網路中存在Cisco Catalyst 2950或3750交換機,則802.1X客戶端可能無 法進行驗證。系統會顯示以下錯誤消息:

Jul 21 14:14:52.782 EDT: %RADIUS-3-ALLDEADSERVER: Group rad\_eap:

No active radius servers found. Id 254

當RADIUS狀態(24)欄位值在訪問質詢和訪問請求之間更改時,在2950和3750交換機上觀察到此症 狀。這是因為思科錯誤id CSCef50742。這個問題在Cisco IOS軟體版本12.3(4)JA中已解決。在版 本12.3(4)JA中,客戶端不會再因為狀態(24)欄位值發生更改而通過Cisco Catalyst 2950和3750交換 機進行802.1X身份驗證失敗。

## 相關資訊

- 適用於Cisco Aironet存取點12.3(7)JA的Cisco IOS軟體組態指南
- Cisco Aironet 802.11a/b/g無線LAN使用者端配接器(CB21AG和PI21AG)安裝和設定指南 , OL-4211-04
- 首次配置接入點
- •<u>無線支援頁面</u>
- 技術支援與文件 Cisco Systems